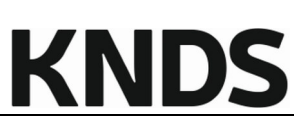

| Title:       | Registration of existing suppliers in the KNDS Deutschland supplier portal                                                          |  |  |  |
|--------------|----------------------------------------------------------------------------------------------------|--|--|--|
| Description: | Manual refers to the module:<br>SRM                                                                                                 |  |  |  |
|              | It describes the registration process and the necessary steps to gain access to the supplier portal as a KNDS Deutschland supplier. |  |  |  |
| Contacts:    | KNDS Deutschland – EL31<br>lieferantenportal@knds.de                                                                                |  |  |  |

| Document history   | Department | Date       | Changes             |  |
|--------------------|------------|------------|---------------------|--|
| Version 2023-03    | EL31       | 10.03.2023 | n.a.                |  |
| Version 2023-06    | EL31       | 14.06.2023 | KNDS                |  |
| Version 2023-07    | EL31       | 25.07.2023 | Screenshots updated |  |
| Varaian 2024 04 09 |            | 08.04.2024 | KNDS Deutschland/   |  |
| Version 2024-04-06 | ELSI       |            | Screenshots         |  |
|                    |            |            |                     |  |
|                    |            |            |                     |  |
|                    |            |            |                     |  |

# **KNDS**

# Agenda

| 1 | Welcome                                          | 3    |
|---|--------------------------------------------------|------|
| 2 | Points of contact                                | 3    |
| 3 | Access to the supplier portal                    | 4    |
| 4 | Invitation / registration for existing suppliers | 5    |
| 5 | Registration for existing suppliers              | 6    |
| 6 | Main menu of the supplier portal                 | . 10 |

# 1 Welcome

## Targets

The background to these instructions is to explain to suppliers who are already KNDS Deutschland suppliers the process and individual steps required to gain access to the supplier portal and to finally register via this.

## On our own behalf

Data management is an essential component for efficient cooperation. Therefore, it is of particular importance that your entries are not only correct, but also in appropriate formats.

We would therefore like to ask you as a supplier to actively participate here by using your company profile to keep your data up to date, to store corresponding changes within your organisation there and thus to make a significant contribution to the success of our business relationship.

# 2 Points of contact

# • lieferantenportal@knds.de

For technical support and other matters relating to the supplier portal.

• Einkäufer

If you are already a KNDS Deutschland supplier, you can also contact your responsible purchaser.

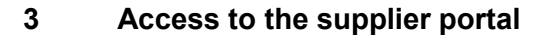

Depending on whether you are already a KNDS Deutschland supplier or would like to apply as a new KNDS Deutschland supplier, the registration process steps differ.

If you are not sure whether you are already listed as a KNDS Deutschland supplier, please contact us at <u>lieferantenportal@knds.de</u> and provide us with the following data:

- Your contact details
  - o Name
  - Department
  - Telephone number
  - E-mail address
- Company name
- Company address
- DUNS

If you, or someone else from your company, already have access to the portal, please use our Supplier Manual as further guidance, which we will be happy to provide on request.

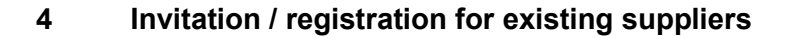

Existing suppliers are invited to our supplier portal by KNDS Deutschland. This is done via an automated e-mail notification of the supplier portal.

This ensures that your existing creditor data in our ERP system is correctly linked with your future company profile in the supplier portal.

If you are interested in working with our supplier portal, you are welcome to let us know at <u>lieferantenportal@knds.de</u>.

Please provide us with the following data:

- Your contact details
  - o Name
  - o Department
  - o Telephone number
  - o E-mail address
- Company name
- Company address
- DUNS

After checking your details, you will receive your invitation in the form of an e-mail notification to the e-mail address you provided.

If you do not receive any login data via e-mail, please make sure that your e-mail programme has not moved the e-mail into the spam folder.

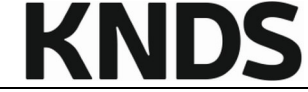

# 5 Registration for existing suppliers

After you have received the invitation, please follow the link to register.

In the first screen, please check the data given there and correct it if necessary. Please pay attention to the correctness of the data as well as to the required formats.

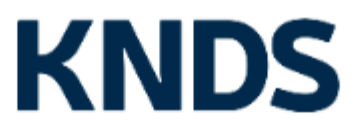

# KNDS Supplier Portal

| General company o | lata         | г |
|-------------------|--------------|---|
| Company name*:    |              |   |
| Company name 2:   |              |   |
| Street*:          |              |   |
| Street 2:         |              |   |
| Street-number:    |              | L |
| Zip code*:        |              | Г |
| City*:            |              |   |
| Country*:         | 🗸            |   |
| PO Box:           |              |   |
| Zip PO Box:       |              |   |
| Currency*:        | EUR - Euro 🗸 |   |
| Telephone:        |              |   |
| Fax:              |              |   |
| Homepage:         |              |   |
| E-Mail*:          |              |   |
| D-U-N-S*:         |              |   |
| VAT code:         |              |   |
| Tax number:       |              |   |

#### More about KNDS Deutschland

Homepage

English Deutsch

D&B Lookup

#### Contact person data

| Salutation*: V  First name*: Last name*: Department: V  Telephone*: Mobile: Fax: E-Mail*: Loginname*: |              |   |
|----------------------------------------------------------------------------------------------------|--------------|---|
| First name*: Last name*: Department: Telephone*: Mobile: Fax: E-Mail*: Loginname*:                    | Salutation*: | 🖌 |
| Last name*:                                                                                           | First name*: |   |
| Department:   Telephone*:  Mobile:  Fax:  E-Mail*:  Loginname*:                                       | Last name*:  |   |
| Telephone*:                                                                                           | Department:  | ¥ |
| Mobile:                                                                                               | Telephone*:  |   |
| Fax:                                                                                                  | Mobile:      |   |
| E-Mail*:                                                                                              | Fax:         |   |
| Loginname*:                                                                                           | E-Mail*:     |   |
|                                                                                                    | Loginname*:  |   |

# Registration in the KNDS Deutschland supplier portal

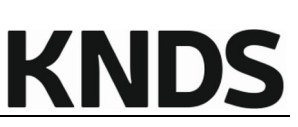

I accept the General terms and conditions of purchase of KNDS Deutschland General terms and conditions of purchase KNDS Deutschland GmbH & Co. KG 20240408 ENG.pdf \*I accept the general Terms of Usage of the KNDS Deutschland-Supplier Portal 2024-04-08 Terms of use KNDS Deutschland GmbH Co. KG-Supplier Portal.pdf  $\square$  \*We hereby confirm our compliance with statutory labour standards and rights as well as environmental standards. I agree that JAGGAER uses the data, entered in the course of the registration on the supplier portal of KNDS Deutschland, of the company represented by me as well as my contact data, in an EDP-supported way, in order to allow all customers of JAGGAER Direct to have access via the JAGGAER Supplier Network. The revocation of this declaration of consent is possible at any times and causes the illegitimacy of further use of this published data.

Datenschutzerklärung der KNDS Deutschland-

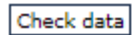

After accepting the mandatory conditions, you can have your entries checked; and if your details are complete, you have the option of registering.

After registration, you will receive access data to the supplier portal in an e-mail.

Follow the link <u>https://sp.kmweg.de/portal/knds?lang=eng</u> and log in to the supplier portal with your access data.

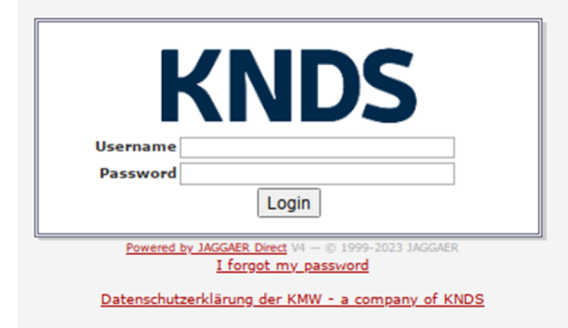

Then enter a personal password for your login.

If you forget your personal password, you can request a new password yourself at any time via the login page.

Please accept the KNDS Deutschland data protection declaration and you will reach the registration menu.

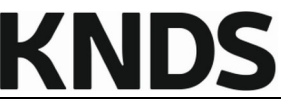

To do this, click on the next step (in the picture: 2.get access data / ...), complete the necessary entries and save them. You will then return to the menu shown.

| <b>⁄</b> '' | . Registrierung erfolgreich<br>Ihre Registrierungsdaten wurden akzeptiert.                                                                                                    |
|-------------|----------------------------------------------------------------------------------------------------|
| 2           | . Zugangsdaten erhalten / Login erfolgreich / Erweiterte Unternehmensdaten pflegen<br>Sie haben sich auf dem Portal eingeloggt. Klicken Sie hier, um die erweiterten Unternehmensdaten zu pflegen. |
| 3           | Ansprechpartner                                                                                                    |
| 4           | Warengruppenzuordnung                                                                                                    |
| 5           | Profil einpflegen                                                                                                    |
| 6           | Profil veröffentlichen                                                                                                    |

To 2. access data received / login successful / maintain extended company data:

Please check the master data for your company specified there.

## To 3. contact people:

Enter the relevant contact persons of your company here, if they are necessary for the application process.

You can also make additions at a later date after your application has been successful.

#### To 4. Categories:

In order for your application to be forwarded to the responsible buyer, it is important to assign the correct product groups.

The supplier portal differentiates between checkboxes (square) and radio buttons (round).

You use the checkboxes to represent your service/supply portfolio. These can be assigned several times.

With the radio button, you specify the product group for which you would like to apply. This can only be used once.

Example:

You are primarily a manufacturer and supplier of seals and would like to supply them to KNDS Deutschland. Your radio button should be placed in the DIN standard parts area. Please do not select other product groups just because seals may be found in other product groups, such as gearboxes or engines.

If you have other products in your range, you can display this as a portfolio with the checkboxes.

# To 5. Company profile:

Please maintain your company profile here. The profile consists of several tabs, which display questions on different topics.

# **Registration in the KNDS Deutschland supplier portal**

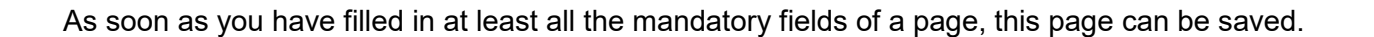

The yellow information box shows in which tabs there are still mandatory fields to be filled in. In addition, the progress is displayed as a percentage.

If at least all mandatory fields have been filled, the information box turns green and you can publish your company profile again.

| English                                                                                                    | Deutsch | Home | Logout | Privacy Policy | Неір |
|----------------------------------------------------------------------------------------------------|---------|------|--------|----------------|------|
| Change supplier profile - General                                                                                               |         |      |        |                |      |
| 🔚 Save 🔚 Save & Next 😹 Download                                                                                                 |         |      |        |                |      |
| Please fill ALL mandatory fields in ALL categories before clicking 'Publish'!<br>Mandatory fields filling progress: <b>100%</b> |         |      |        |                |      |

To 6: Publish profile:

Once your company profile has been published, your details will be checked by the responsible buyer.

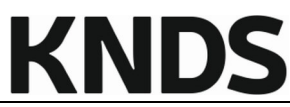

# 6 Main menu of the supplier portal

You can now make changes and/or additions via the main menu of the supplier portal.

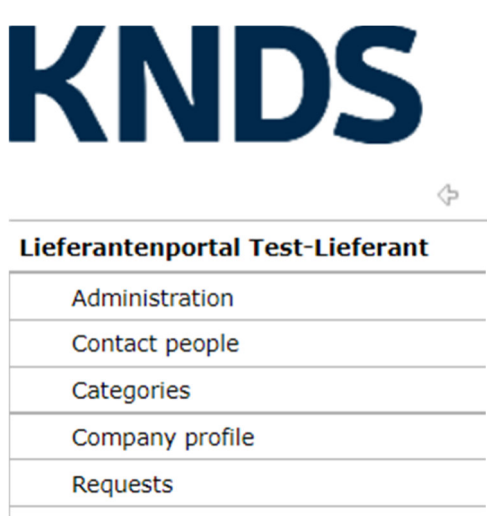

Received orders

Administration is used to manage your company master data.

Under Contact People you can create new contacts (with or without your own portal access).

Under Categories you can add to or change your delivery and service portfolio.

You can manage your company profile in the *Company Profile* section. Please ensure that your data in the company profile is always up to date.

*Requests* and *Received orders* are only relevant to you if we agree this with you at a later date. KNDS Deutschland does not use the supplier portal for general tendering.

We will be happy to provide you with a manual containing further explanations.